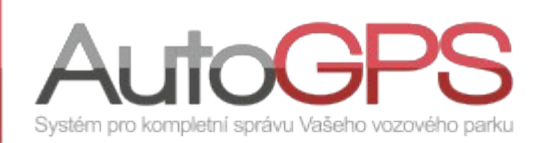

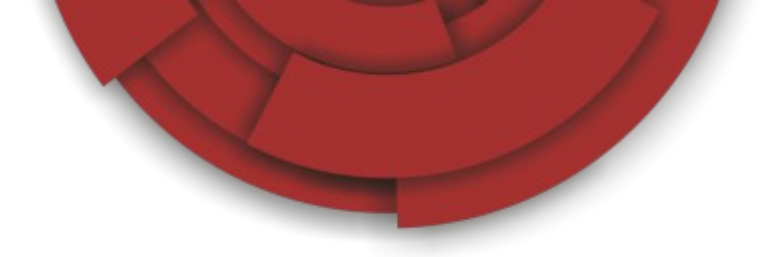

## Novinky v knize jízd 35/12

## Vytvoření uživatelsky definovaného bodu

Uživatelem definované body na mapě poskytují široké možnosti využití, například pro usnadnění orientace na mapě, nebo jako označení bodů jízdy vozidla.

Pro použití této funkce musí mít uživatel oprávnění editovat uživatelské body. Běžný uživatel to standardně nemá povoleno.

| 🙈 Přid      | at uživatele |           |               |      |                                                                             |              |                        |
|-------------|--------------|-----------|---------------|------|-----------------------------------------------------------------------------|--------------|------------------------|
| Hledat uživ | vatele       |           |               | dat  |                                                                             |              |                        |
| ID. 🕶       |              | Login 🔺 🔻 | Jméno 🔺 🔻 🛸   | Role | Status                                                                      | Dallas chip  | Naposledy přihlášen Pi |
| 3812        | 🔒 🖬 🗟 💩      | -marks    | Second result | 8    | bbb <b>b c c c c c </b> % % A b c c <b>c c c c c c c c c c c c c c c c </b> |              | 25.8.2012 11:37        |
| 4142        | 🔒 🗟 🗟 🏯      | (animate) | No bhund      | 8    | 15 II 🕏 🖚 🚓 🏭 🗇 🗉 🕂 ½ 🔏 🖬 👶 🤉 🖫 🅭 📥 🤧 🔯 🗟 🗇 🖾 😵 🔂 🖓 🖾                       | ditovat uživ | vatelské body 19       |

V menu "Utility" - "Uživatelsky definované body" je uživateli zobrazena tabulka pro vytvoření nebo editaci bodů.

| Už | ivatelsk | y definované l | ody Označení |           |                                               |                     |             |                 |
|----|----------|----------------|--------------|-----------|-----------------------------------------------|---------------------|-------------|-----------------|
| N  | ázev:    |                |              | •         | 🕈 Přidat nový bod 🛛                           | Ҏ Přidat nový bod z | mapy Import | ovat ze souboru |
|    | Tel      | Alken          | Nézoute      | Ornačaní  | Victore                                       | Tun badu            | Střed       | oblasti         |
|    | 10       | ARCE           | NdZEVA V     | Označeni  | vytvorii                                      | Typ bodd            | Zem. šířka  | Zem. délka      |
| 2  | 445      | • 🗙 💿          | 400 cm       | 😝 Ostatní | August 100 (100 (100 (100 (100 (100 (100 (100 | Mnohoúhelník        | 49,230064   | 17,694598       |
| 1  | 744      | • 🗙 💿          | NP sciencili | 🔯 Nádraží | desarrow and                                  | Mnohoúhelník        | 50,212688   | 15,811336       |
|    |          |                |              | Barris    |                                               |                     |             |                 |

V tabulce jsou uvedeny již definované body a tlačítka pro vytvoření nového. Ikony ve sloupci "Akce" jsou určeny k editaci bodu, jeho smazání a nebo zobrazení na mapě. Pro vyhledání v tabulce lze vložit název bodu do stejnojmenného pole a stiskem klávesy "Enter" nechat vyhledat.

Nejjednodušším způsobem vytvoření nového bodu je jeho vytvoření z mapy. Stiskem tlačítka "Přidat nový bod z mapy" je nejprve zobrazena mapa se žádostí o prozrazení polohy uživatele. Tlačítkem "Prozradit polohu" je zobrazení mapy vycentrováno na aktuální zeměpisnou polohu uživatele. Bod na mapě můžeme vyhledat zadáním adresy a stiskem tlačítka "Vyhledat".

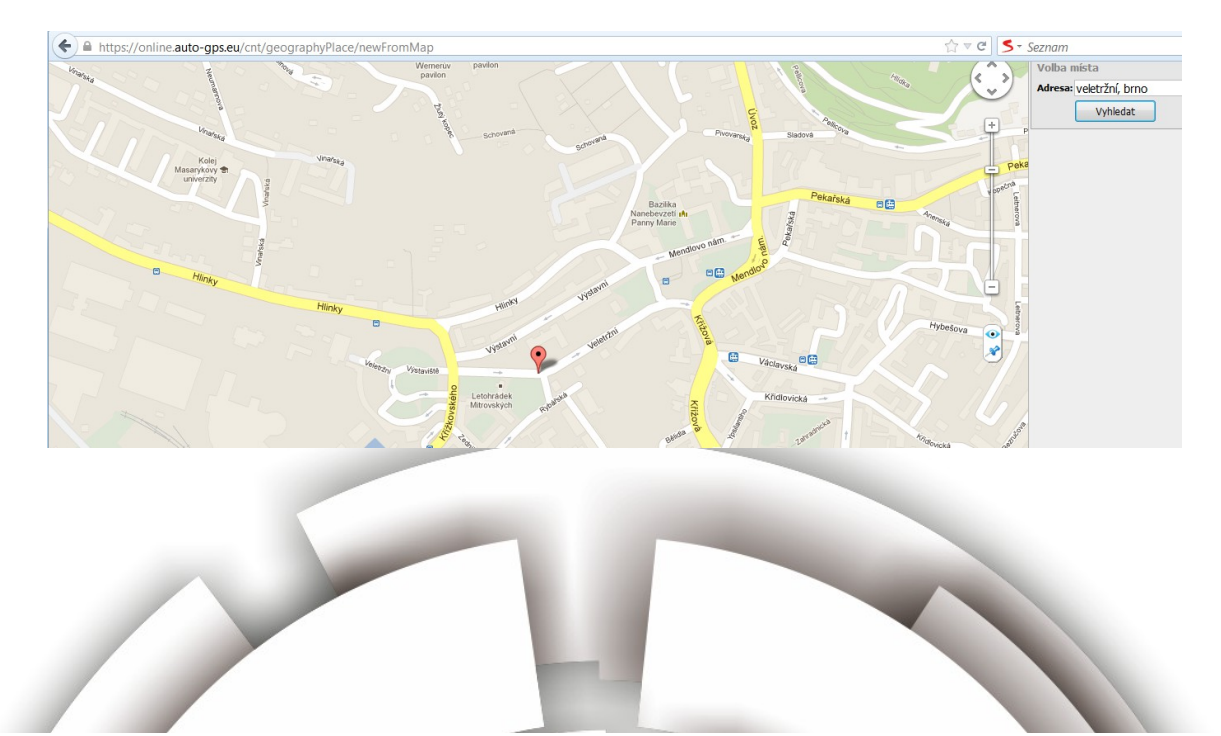

U pravého okraje mapy jsou umístěny dvě ikony pro práci s body:

- zobrazení/skrytí všech definovaných bodů na mapě;
- 💉 přidání nového bodu.

Nejprve klikneme na ikonu přidání bodu a poté na vybrané místo. V následující tabulce pak upravíme potřebné parametry.

V poli "Název bodu" zadáme název, podle něhož je možné v budoucnu bod vyhledat v tabulce.

Do pole "Radius" zapíšeme hodnotu poloměru kruhu (v metrech), tvořícího definovaný bod na mapě.

Aktivací volby "Zobrazovat na mapě" povolíme zobrazování definovaného bodu.

Nastavené parametry uložíme. Výsledek můžeme ověřit na mapě i v tabulce definovaných bodů.

| Přidat k místu:     | Nové místo          |
|---------------------|---------------------|
| Název bodu:         |                     |
| Popis:              |                     |
| Obec/silnice:       | Brno                |
| Ulice:              | Veletržní           |
| Číslo popisné:      |                     |
| PSČ:                |                     |
| Zem. šířka          | 49,188685           |
| Zem. délka          | 16,590098           |
| Radius:             | 60                  |
| Zobrazovat na mapě: |                     |
| Označení:           | Autobusová zastávka |

Pro názornou ukázku se podívejte na videonávod: http://www.auto-gps.eu/videonavody/uzivatelskydefinovane-body/

## Novinky

Vytvořili nový report "TEMS report" pro zobrazení dat sondy EMM připojené k osobnímu trackeru. Report je dostupný v grafových reportech.

Report umožňuje zobrazení naměřených hodnot všech sledovaných senzorů, nebo jen vybraných.

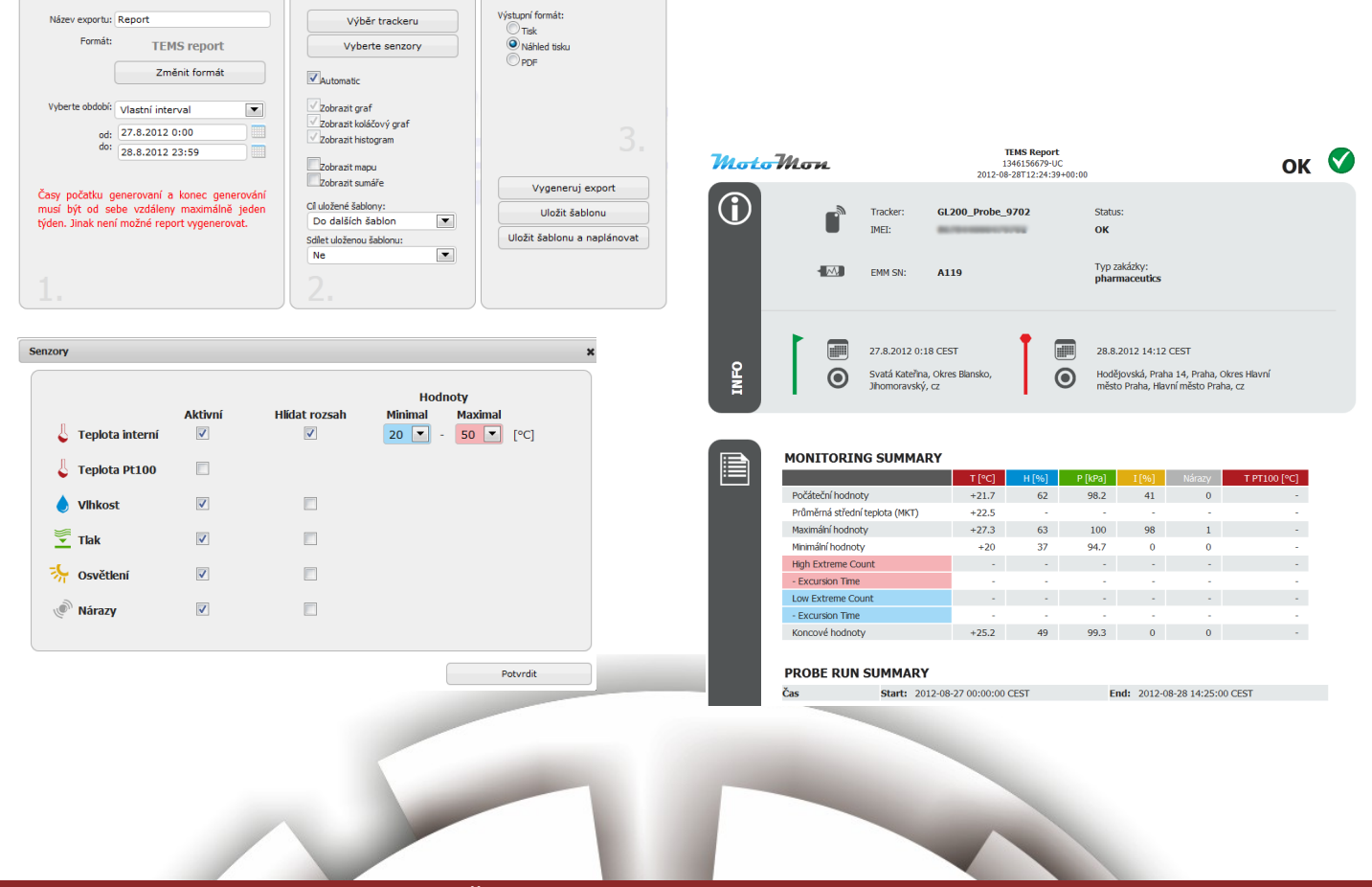